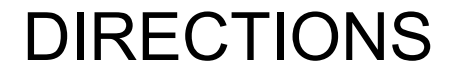

**SLIDE ONE:** 

## FILL IN THE TWO YELLOW COLUMNS. USE WORD BANK TO HELP!

**SLIDE TWO:** 

LABEL EACH AQUA ITEM WITH THE CORRECT LETTER AND WORD.

| LETTE |      |                                                                                                    |                        |
|-------|------|----------------------------------------------------------------------------------------------------|------------------------|
| R     | TERM | DEFINITION                                                                                                    | WORD                   |
|       |      | Indicates the current cell with the thick border around the cell.                                                                                               | BANK                   |
|       |      | The sequential letters at the top of each column enable you to identify columns.                                                                                | active<br>cell         |
|       |      | View the contents of the active cell. Under certain circumstances, you can use this bar to create or edit entries in the worksheet.                             | column<br>heading<br>s |
|       |      | Open a dialog box that will help you choose and insert a built-in function.                                                                                     | formula                |
|       |      | Look here for the address of the active cell. For example, if the Name box displays A21, this indicates the active cell is where column A and row 21 intersect. | insert<br>functio      |
|       |      | The sequential numbers on the left side of each row enable you to identify rows.                                                                                | n<br>name              |
|       |      | Use these to move horizontally or vertically within the                                                                                                    | box                    |

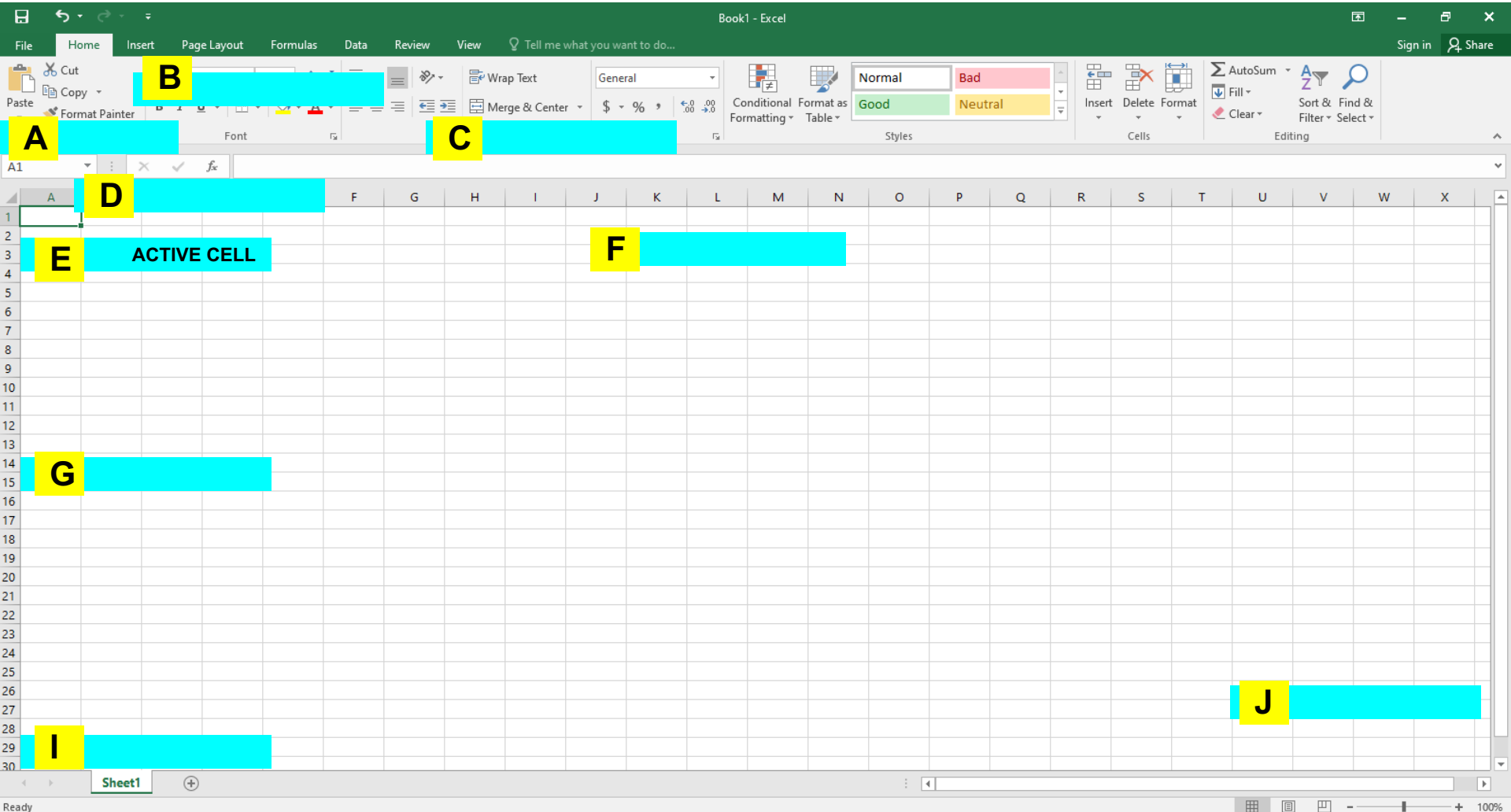